# راهنمای استفاده از نرم افزار Shooka Cloud

راهنمایاستفادهازنرم افزار Shooka Cloud

# 1 \_\_\_\_\_\_ W \_\_\_\_\_\_ 7 \_\_\_\_\_ V \_\_\_\_\_ 10 \_\_\_\_\_ Y1 \_\_\_\_

فهرست

| واژه های عمومی Shooka Cloud 🦾 👘 |
|---------------------------------|
| صفحه ورود به نرم افزار          |
| صفحه اصلی نرم افزار             |
| جلسات ابری                      |
| سرویس تماس ویدئویی داخلی        |
| سرویس مرکز تماس ویدئویی         |
| راهنمای سربرگ تنظیمات           |

|    | اصطلاحات                                      | توضيحات                                                                                                    |
|----|-----------------------------------------------|----------------------------------------------------------------------------------------------------|
|    | وب کم                                         | اجازه نمایش تصویر کاربر در صفحهنمایش با استفاده از این نماد صورت میپذیرد                                                                                                    |
| شھ | <b>اللہ</b><br>هشدار درخواست صحبت             | هرگاه کاربری در جلسات اقدام به کسب اجازه برای صحبت نماید، این نماد به رنگ نارنجی درآمده تا مدیر از تمایل ایشان<br>برای مشارکت در جلسه مطلع شده و در صورت لزوم به ایشان اجازه صحبت بدهد.                                                                                                    |
| ŝ  |                                               | در حالت عادی این نماد به رنگ خاکستری بوده که بیانگر عدم تمایل کاربر به صحبت در جلسه است.                                                                                                    |
|    | میکروفن کاربر                                 | در سرویس جلسات ابری، برگزاری جلسات سازمان ها با توجه به برنامه های زمان بندی شده ی مشخص که توسط مدیر<br>پرتال آن سازمان تدوین شده است، میسر می گردد. شایان ذکر است در این نوع سرویس کاربران قابلیت برقراری ارتباط<br>به صورت نقطه به نقطه و یا تشکیل اتاق را نداشته و صرفا در جلساتی که توسط مدیر پرتال ساخته شده و به آن دعوت<br>شده اند، می توانند شرکت نمایند. |
|    | میکروفن کاربر                                 | از طریق این بخش میتوان صدای میکروفن کاربر را برای تمام جلسه باز نمود و یا آن را قطع کرد.                                                                                                    |
|    | نظرسنجی<br>نظرسنجی                            | به رای گذاشتن سؤالاتی با پاسخهای چندگزینهای در جلسه مجازی با فشردن این دکمه صورت میگیرید.<br>از این قسمت میتوان برای رای گیری هم استفاده نمود.                                                                                                    |
|    | تنعرسیبی<br><sub>حضوروغیاب</sub><br>حضوروغیاب | جهت اطمینان از مشارکت افراد در جلسه و حضور با دقت افراد در جلسه، با فشردن این دکمه به حاضرین<br>در جلسه پیامی فرستاده میشود تا حضور خود را در جلسه اعلام نمایند.                                                                                                    |
|    | تنظيمات<br>تنظيمات                            | تنظیمات مربوط به نرمافزار شوکا دسکتاپ را میتوانید از طریق این بخش به انجام برسانید                                                                                                    |
|    | TEST                                          | با استفاده از این بخش می توانید کیفیت صدا و تصویر ارسالی خود را مشاهده و در صورت لزوم موارد لازم                                                                                                    |

آزمایش و تست سرویس

•

گزارش خطا

با استفاده از این بخش میتوانید کیفیت صدا و تصویر ارسالی خود را مشاهده و در صورت لزوم موارد لازم برای بهتر شدن صدا و تصویر خود به انجام برسانید.

شوکا همواره برای بهبود کیفیت خدمات خود آماده و مشتاق است. بسیاری از مسائل و درخواست ها با همکاری همراهان شوکا میسر میشود. لذا هرگاه به هر دلیل خطایی در نرمافزار رخ داد یا به هر دلیل فعالیت نرمافزار مختل شد، میتوانید این خطا را به شوکا اعلام کنید تا کارشناسان ما مشکل را بررسی و آن را رفع نمایند. تنها کافی است این دکمه را بفشارید و شرح اتفاق را نوشته و دگمه ارسال را بزنید تا این خطا به دست کارشناسان شوکا برسد.

چراغ خاکستری ستارهدار در کنار کاربر: مدیر آفلاین.

# واژه های عمومی Shooka Cloud

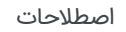

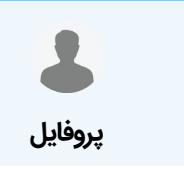

ł

تماس ويدئويي داخلي

جلسات ابری

نام و تصویر کاربری شما (پس از ورود به نرم افزار )

برای استفاده از سرویس تماس ویدئویی داخلی از ا در این بخش میتوانید یک تماس ویدئویی با اع در فاصلههای بسیار دورتر از سازمان به این تماس بگذارید و حتی جلسات را ضبط کنید. همه اینها ا که شما در سازمان تعریف میکنید. سرویس تماس ویدئویی داخلی، بەسادگی یک تم شگرف ارتباطات ویدئویی را ملاحظه کنید

در سرویس جلسات ابری، برگزاری جلسات سازمان پرتال آن سازمان تدوین شده است، میسر می گردد به صورت نقطه به نقطه و یا تشکیل اتاق را نداشته شده اند، می توانند شرکت نمایند.

ارتباط با مرکز تماس ویدئویی و تنظیمات این سرويس مركز تماس ويدئويي امكان ارتباط وي انبوه مشتریان سازمان یا کسبوکار شما فراه در این روش تماس، افراد میتوانند به ترتی درخواستهای خود را بهصورت ویدئویی از اپ قابلیت ارتباط ویدئوئی در این سرویس، فرم مشتریان و اپراتورهای سازمان شمارا فراهم م

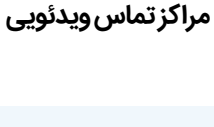

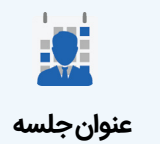

این نماد نشاندهنده جلسه مجازی بوده که ا

این نماد نشاندهنده کاربران و وضعیت آن ذیل از هم متمایز میشود:

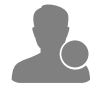

چراغ خاکستری در کنار کاربر: کار

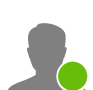

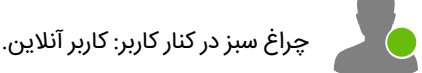

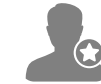

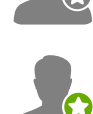

چراغ سبز ستارهدار در کنار کاربر: مدیر آنلاین.

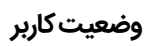

#### توضيحات

و استفاده از نرمافزار شوکا دسکتاپ علاوه بر این نرمافزار احتیاج به اتصال به جه به حجم دادههای ارسالی، شما باید کیفیت شبکه قابل قبولی داشته باشید. درت سیگنالهای مخابراتی در شبکه تلفن همراه است.

جلسه مجازی، احساس کند نیاز به صحبت دارد و یا صحبت وی ضرورتی دارد که بر روند بد بود، با کلیک بر روی این نماد درخواست خود را به مدیر جلسه اعلام مینماید. .اد افراد در صف در کنار این نماد، فرد متوجه میشود که چه تعدادی از افراد تاکنون این نموده و منتظر اجازه ایشان برای صحبت هستند.

مجازی برای جلوگیری از همهمه و شلوغی جلسات، از ابتدای امر بهجز صدای مدیر جلسه تنها مدیر میتواند اجازه صحبت را به حاضرین بدهد)

ر این نماد را ملاحظه کردید به آن معناست که میتوان برای ورود به اتاق فرد از این نشان سهای شوکا مکانی مجازی برای برگزاری جلسات هستند؛ بنابراین برای برگزاری یک جلسه میباشد. در هنگام تهیه سرویسها میتوان اتاقهایی با ظرفیتهای مختلف افراد برای نفر ظرفیت برای حضور در اتاق یک صندلی (seat) وجود دارد. اعداد درجشده در کنار این رفیت کامل اتاق (فارغ از تعداد افراد حاضر در اتاق) میباشد.

ویدئویی میتوانید از این نماد استفاده نمایید. کافی است برای برقراری این ارتباط بر روی

شد، در ابتدای تهیه سرویس بنا به درخواست دریافتکننده سرویس از شوکا، جلسات مجازی به ایشان اختصاص داده میشود.

فیت آنها: ۵ صندلی و ...)، تعداد موجود و باقیمانده برای مدیر قابلرؤیت بوده فراد خاص اختصاص دهد.

شد، در ابتدای تهیه سرویس بنا به درخواست دریافتکننده سرویس از شوکا، جلسات مجازی به ایشان اختصاص داده میشود. فیت آی جاد ۵ مندا بیمی ) تجراد محمد میاق مانده بام مدیر قابل به تندیده

فیت آنها: ۵ صندلی و …)، تعداد موجود و باقیمانده برای مدیر قابلرؤیت بوده فراد خاص اختصاص دهد.

بلی میتوانید از این قسمت استفاده کنید.

ار نماد کاربری قرار بگیرد به این معنا است که این کاربر مدیر گروه میباشد. بد، مدیر آفلاین و در صورت سبز بودن مدیر آنلاین میباشد.

یتوانید کاربری را به مجموعه مخاطبان یا گروه خود بی افزایید.

| اصطلاحات                                         | توضيحات                                                                                                    |
|--------------------------------------------------|----------------------------------------------------------------------------------------------------|
| جستجوی کاربر                                     | برای جستجوی مخاطب خود از میان لیست افراد موجود میتوانید از این بخش استفاده کنید. در شرایطی<br>که لیست شما طولانی است این بخش بهسرعت عمل شما میافزاید                                                                                                    |
| لفتصاص اتاق                                      | با ورود به منوی هر کاربر میتوانید سطح اختیارات و دسترسی خاصی برای ایشان تعریف کنید. ازجمله<br>میتوانید با کلیک بر روی این نماد اتاقی با ظرفیت عددی درجشده در کنار آن را به کاربر اختصاص دهید.<br>در نظر داشته باشید در سرویس جلسات ابری، اتاقها خصوصی هستند؛ یعنی هر اتاق یک مدیر اتاق دارد؛<br>بنابراین بدون حضور او امکان ورود به اتاق وجود ندارد.<br>به همین دلیل است که به کاربران اتاق اختصاص داده میشود.<br>نکته: مدیر اتاق میتواند در اتاق حاضرشده و پس از ورود مدعوین اتاق را ترک نماید اما جلسه برقرار بماند. |
| ی<br>پس گرفتن اتاق                               | میتوانید اتاقی را از یک کاربر پس بگیرید تا دیگر وی مدیر این اتاق نباشد. اتاق پس گرفتهشده به لیست اتاقهای<br>باقیمانده شما اضافه میشود تا زمانی که آن را به کاربر دیگری اختصاص دهید.                                                                                                    |
| نخیرہ تغییرات                                    | پس از اعمال تغییرات برای کاربر میتوانید با کلیک بر روی این دکمه این تغییرات را نهایی و ثبت (ذخیره) کنید. در غیر<br>این صورت این تغییرات اعمال نخواهد شد                                                                                                    |
| حذف از گروه                                      | میتوانید با کلیک بر روی این دکمه کاربر را از گروه حذف نمایید.                                                                                                    |
| جستجو و افزودن کاربر با<br>شماره تلفن همراه گروه | در این بخش کاربران میتوانند با واردکردن شماره همراه فرد به همراه کد کشور مربوطه ایشان را به گروه<br>افزوده یا اتاقی را به ایشان اختصاص دهند.<br>درصورتیکه فرد قبلاً کاربر شوکا باشد (نرمافزار شوکا دسکتاپ را نصبکرده و ثبتنام خود را تکمیل کرده<br>باشد) بلافاصله ایشان اضافهشده و در غیر این صورت شما بهجای ایشان ثبتنام نموده و ایشان را به گروه<br>اضافه میکنید.<br>شایانذکر است کاربر مذکور پس از پیوستن به کاربران شوکا، اجازه تغییر این مشخصات را خواهد داشت.                                                    |
| افزودن به گروه                                   | پس از ورود مشخصات فرد یا یافتن کاربر میتوان بل کلیم بر روی این نماد ایشان را به گروه اضافه نمود.                                                                                                    |

| صطلاحات | 1 |
|---------|---|
|---------|---|

| شما برای ارتباط ویدئویی و استفاده از ن<br>شبکه اینترنت رادارید. با توجه به حجم دا<br>این نشانگر شبیه نمایشگر قدرت سیگنال                                                                                                    | کیفیتشبکه         |
|----------------------------------------------------------------------------------------------------|-------------------|
| هرگاه کاربری در حین برگزاری جلسه مجازی،<br>جلسه و تصمیمات مؤثر خواهد بود، با کلیک<br>بعلاوه با توجه به نمایش تعداد افراد در صف<br>درخواست را برای مدیر صادر نموده و منتظر<br>(شایانذکر است در جلسات مجازی برای جل<br>سایر میکروفنها قطع بوده و تنها مدیر میتو | ت<br>درخواست صحبت |
| چنانچه در مقابل نام یک کاربر این نماد را ملا<br>استفاده کرد. اتاقها در سرویسهای شوکا مک<br>حتماً نیاز به وجود یک اتاق میباشد. در هن<br>حضور تهیه کرد که به ازای هر نفر ظرفیت برا;<br>نشان، نمایشدهنده میزان ظرفیت کامل اتا                                    | ورود به اتاق      |
| برای برقراری سریع یک تماس ویدئویی میتر<br>دکمه تماس ویدئویی مقابل نام کلیک کنید.                                                                                                    | تماس ویدئویی      |
| همانطور که پیشتر گفته شد، در ابتدا:<br>تعدادی اتاق برای برگزاری جلسات مجاز<br>نوع اتاقها (با توجه به ظرفیت آنها: ۵<br>تا بتواند این اتاقها را به افراد خاص اخ                                                                                                 | اتاقهای موجود     |
| همانطور که پیشتر گفته شد، در ابتدا:<br>تعدادی اتاق برای برگزاری جلسات مجاز<br>نوع اتاقها (با توجه به ظرفیت آنها: ۵<br>تا بتواند این اتاقها را به افراد خاص اخ                                                                                                 | اتاق های موجود    |
| جهت بازگشت به مرحله قبلی میتوانید                                                                                                    | بازگشت            |
| هرگاه چراغ ستارهدار در کنار نماد کاربری<br>اگر این چراغ خاکستری بود، مدیر آفلای                                                                                                    | مدیر گروہ         |
| با کلیک بر روی این دکمه میتوانید کاربر                                                                                                    | افزودن کاربر      |
|                                                                                                    |                   |

# 🔵 صفحه ورود به نرم افزار

• شماره تلفن همراه خود را به همراه کد کشور وارد کرده و سپس جهت دریافت کد امنیتی بر روی دکمه دریافت کد کلیک کنید کد کشور را به صورت دو رقمی و بدون علامت + یا دو صفر وارد نمایید(به عنوان مثال برای کشور ایران : ۹۸)

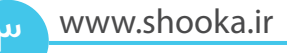

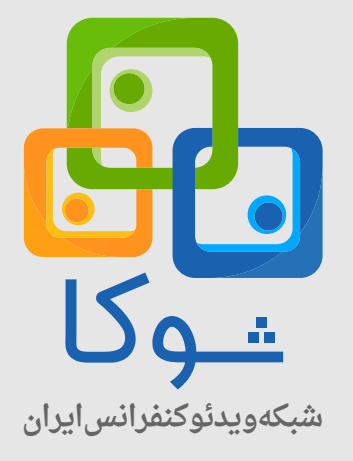

شماره تلفن همراه شما

 $- \times$ 

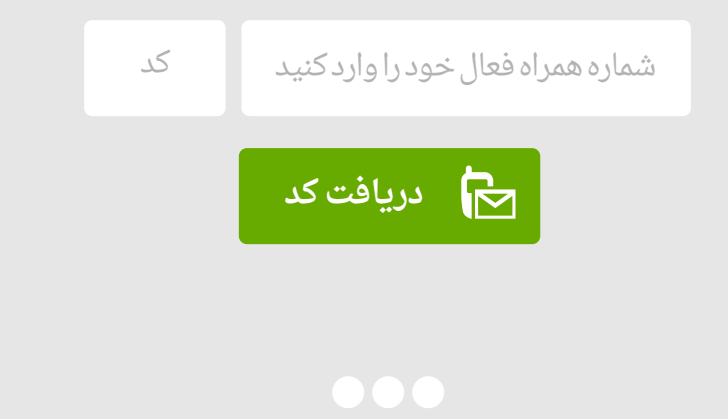

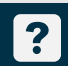

# 🔿 صفحه ورود به نرم افزار

۱. محل ورود کد چهار رقمی دریافت شده به تلفن همراه

۲. پس از دریافت کد و وارد کردن آن می توانید با کلیک بر روی دکمه تایید، نرم افزار خود را فعال نمایید و یا در صورت عدم

دریافت کد چهاررقمی با کلیک بر روی دکمه ارسال مجدد درخواست دریافت مجدد کد را برای شوکا بفرستید.

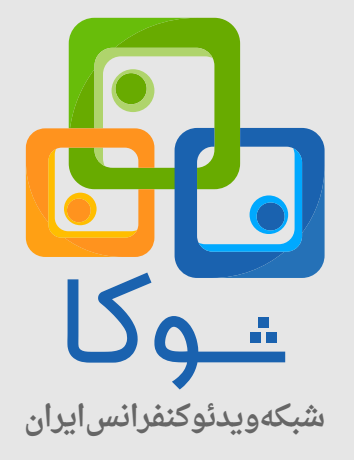

کد احراز هویت شما

 $- \times$ 

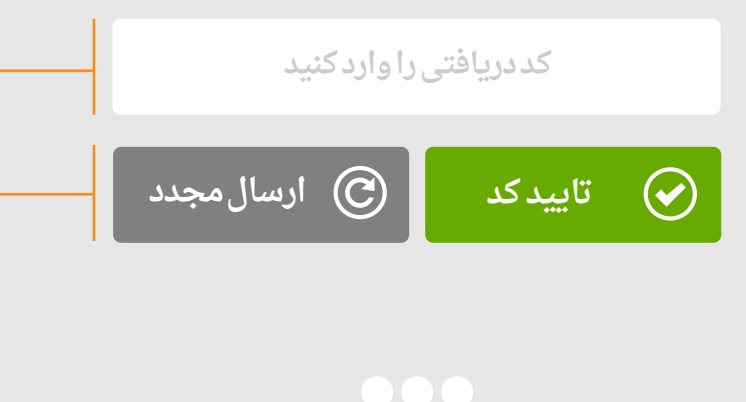

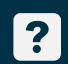

۳. در صورتی که برای اولین بار به نرم افزار لاگین کرده اید صفحه ذیل نمایش داده می شود. در این قسمت اطلاعات مربوط به پروفایل خود را به طور کامل پر کرده سپس بر روی دکمه ذخیره کلیک نمایید.

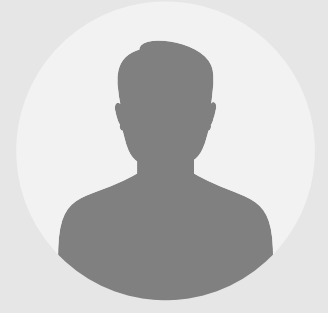

# اطلاعات فردى

 $- \times$ 

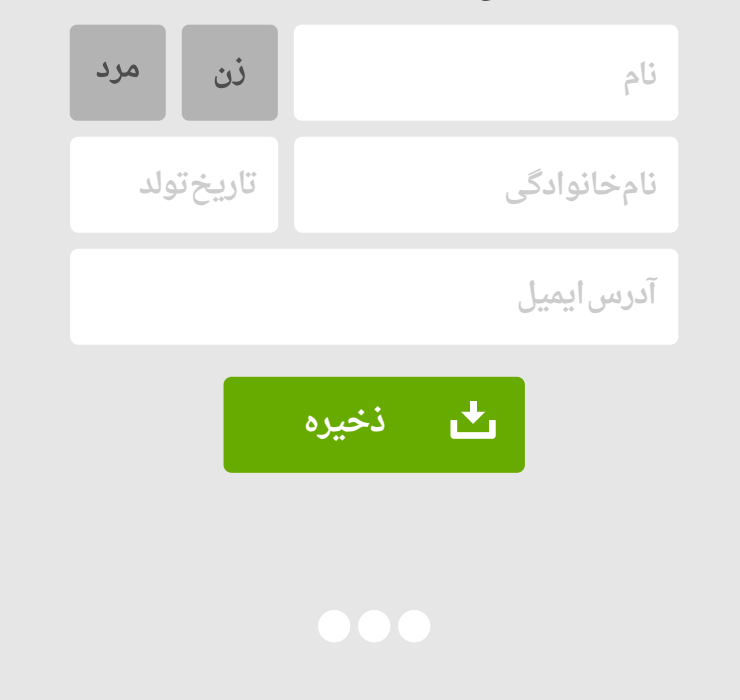

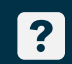

# 🔿 صفحه اصلی نرم افزار

۱. نام و نام خانوادگی کاربر و تاریخ سیستم

۲. جهت آزمایش (تست) سخت افزارهای مورد نیاز برنامه اینجا را کلیک کنید

۳. ارسال گزارش خطا یا وضعیت فعلی برنامه, کارایی برنامه و همچنین ارسال نظرات در جهت بهبود برنامه برای تیم پشتیبانی شوکا

ع بستن برنامه

۵. کوچک کردن برنامه روی نوار وظایف ویندوز (خواباندن پنجره : minimize)

٦. جهت ورود به قسمت تنظیمات نرم افزار اینجا کلیک کنید.

۲. جهت بررسی کیفیت شبکه می توانید از این قسمت استفاده کنید.

۸. این قسمت به عنوان کارتابل شما تعریف شده است به این معنا که شما می توانید جلساتی را که تعریف کرده و یا به آن دعوت شده اید در این قسمت مشاهده نمایید.

در لیست کارتابل، موضوع جلسه و زمان برگزاری آن قابل رویت است. برای مشاهده جلسات تعریف شده روی سربرگ جلسات ابری کلیک کنید و سپس لیست جلسات را مشاهده نمایید.

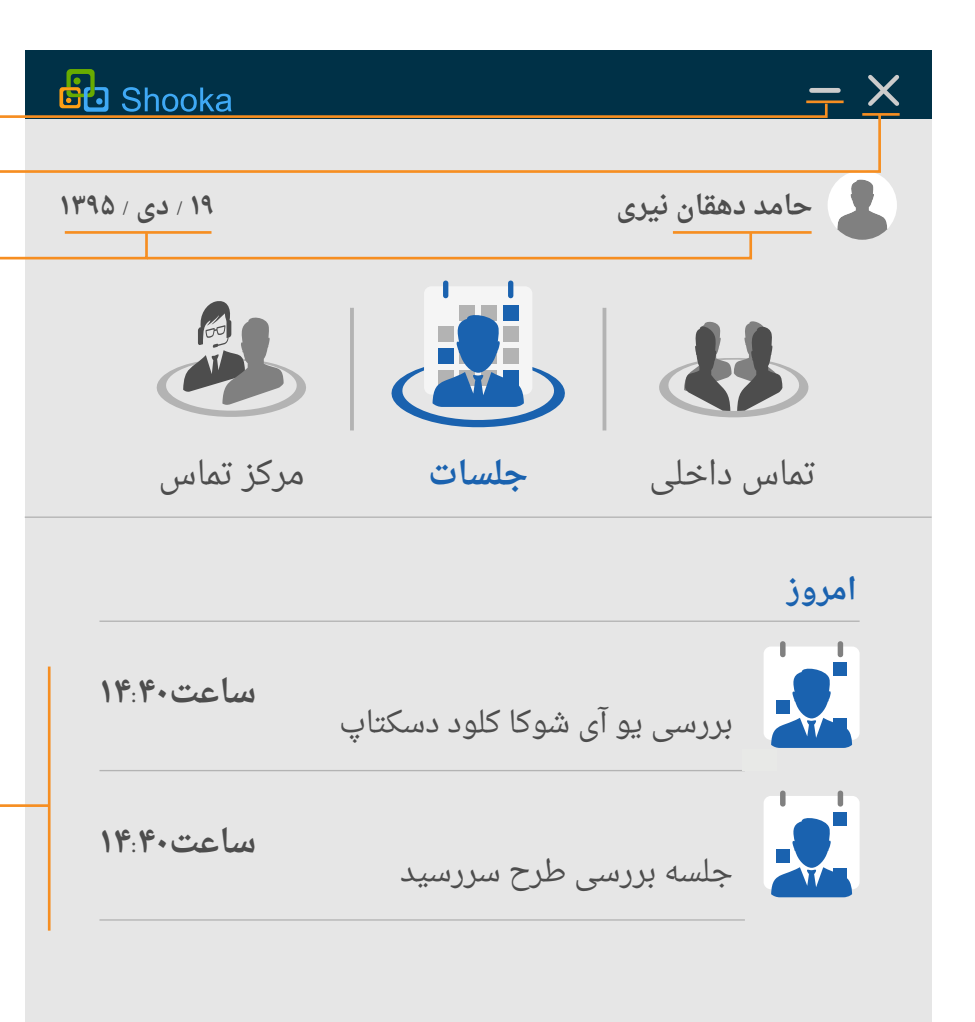

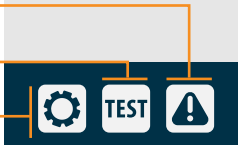

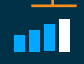

# 🔿 جلسات ابری

#### ۱.نمایشلیستمدعوینجلسه

در این قسمت بعد از ورود به اتاق (مکانی مجازی برای برگزاری جلسات مجازی ) لیست مدعوین جلسه به همراه وضعیت آنها(آنلاین و آفلاین) نمایش داده می شود.

# ۲. اجازه به اشترک گذاری اسناد دیجیتال

این قسمت که تنها توسط مدیر جلسه در دسترس می باشد، مدیر جلسه با کلیک بر روی این دکمه، اجازه به اشتراک گذاری اسناد دیجیتال را به افراد حاضر در جلسه می دهد.

# ۳. امکان درخواست صحبت از سمت مدعوین

با کلیک بر روی این دکمه (این دکمه تنها برای مدعوین در دسترس است) هرکدام از مدعوین می توانند با مشاهده طول صف انتظار درخواست صحبت خود را اعلام کنند. که در این صورت در صف انتظار قرار می گیرند تا مدیر در صورت صلاحدید اجازه صحبت را به ایشان بدهد.

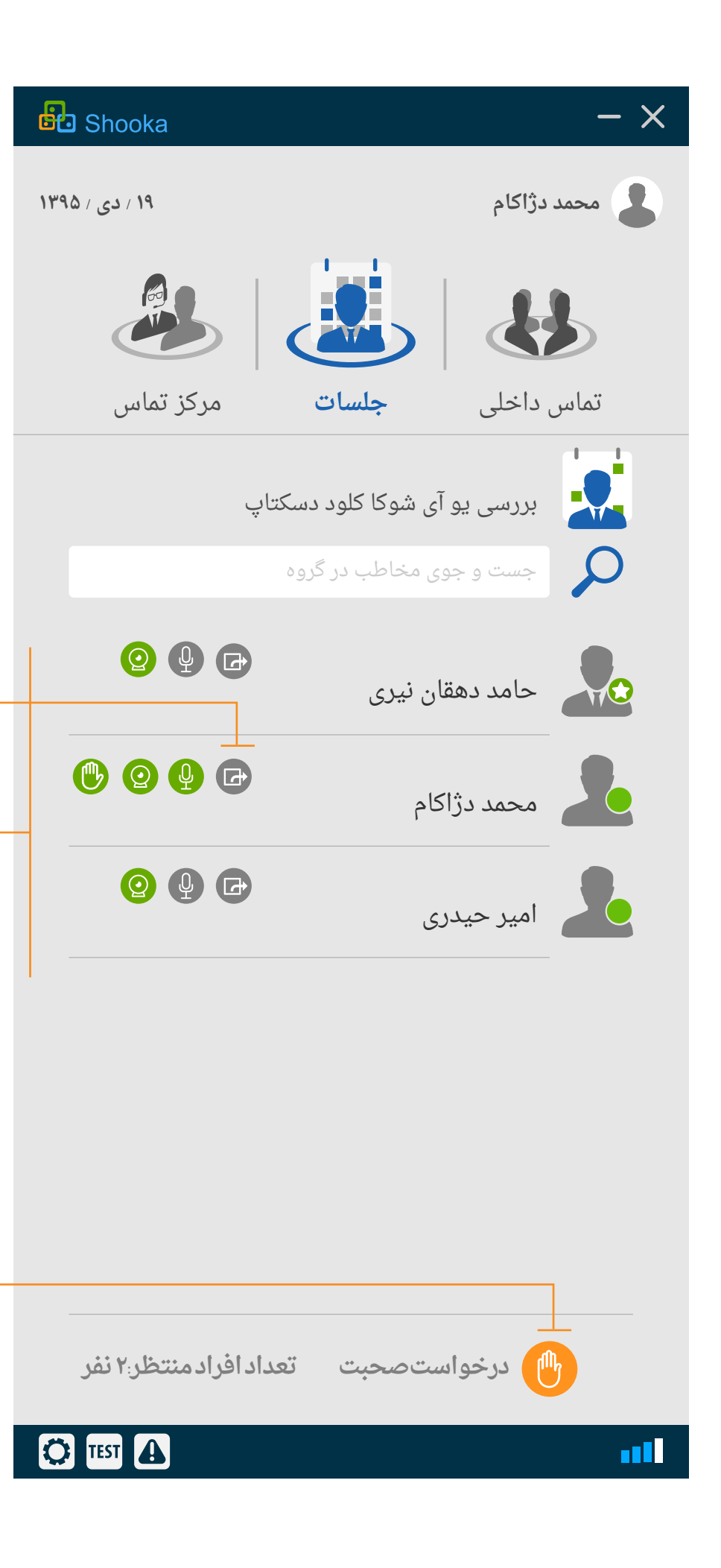

#### ۴. مدیریت جلسه

#### ۴. ۱. مدیریت آیکون ها

در این بخش مدیر جلسه می تواند با کلیک بر روی هر کدام از آیکون ها جلسه را مدیریت نماید.

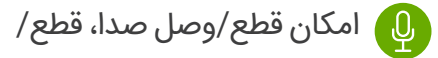

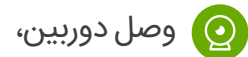

😝 اجازه/عدم اجازه ضبط کنفرانس،

- 🕞 اجازه/عدم اجازه اشتراک گذاری
- 🚯 امکان اجازہ/عدم اجازہ صحبت
  - 🕕 بیرون انداختن از اتاق

## ۴. ۲. امکان حضور غیاب

با کلیک بر روی این قسمت مدیر می تواند انتهای هر جلسه لیست کامل ساعات ورود و خروج مدعوین را مشاهده کرده و چاپ کند.

#### ۴. ۳. نظرسنجی

با کلیک بر روی دکمه نظر سنجی مدیر جلسه می تواند در حین جلسه از کسانی که در جلسه حضور دارند نظرسنجی مربوط به جلسه را به صورت چند گزینه ای و یا تشریحی برگزار کند و در نهایت نتیجه نهایی نظرسنجی را مشاهده و چاپ نماید.

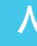

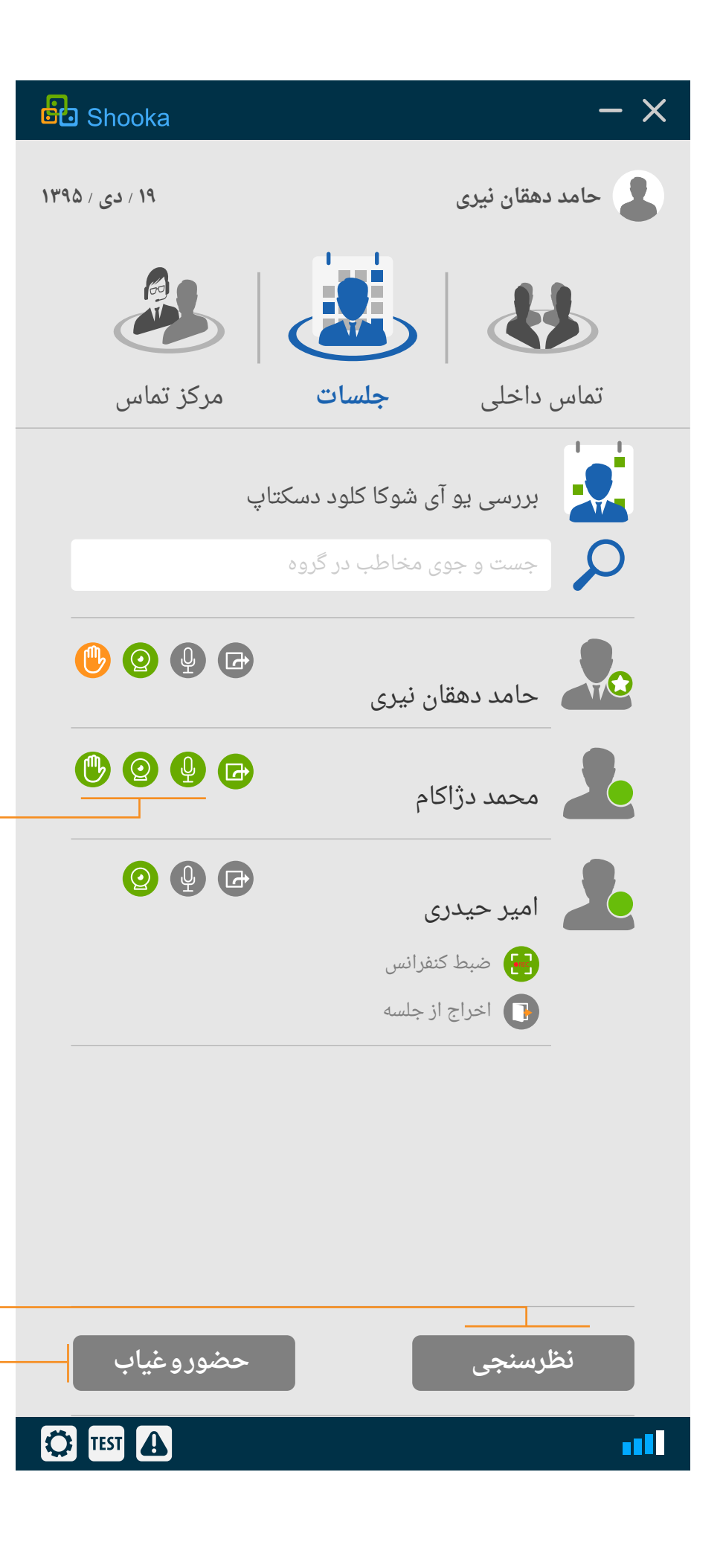

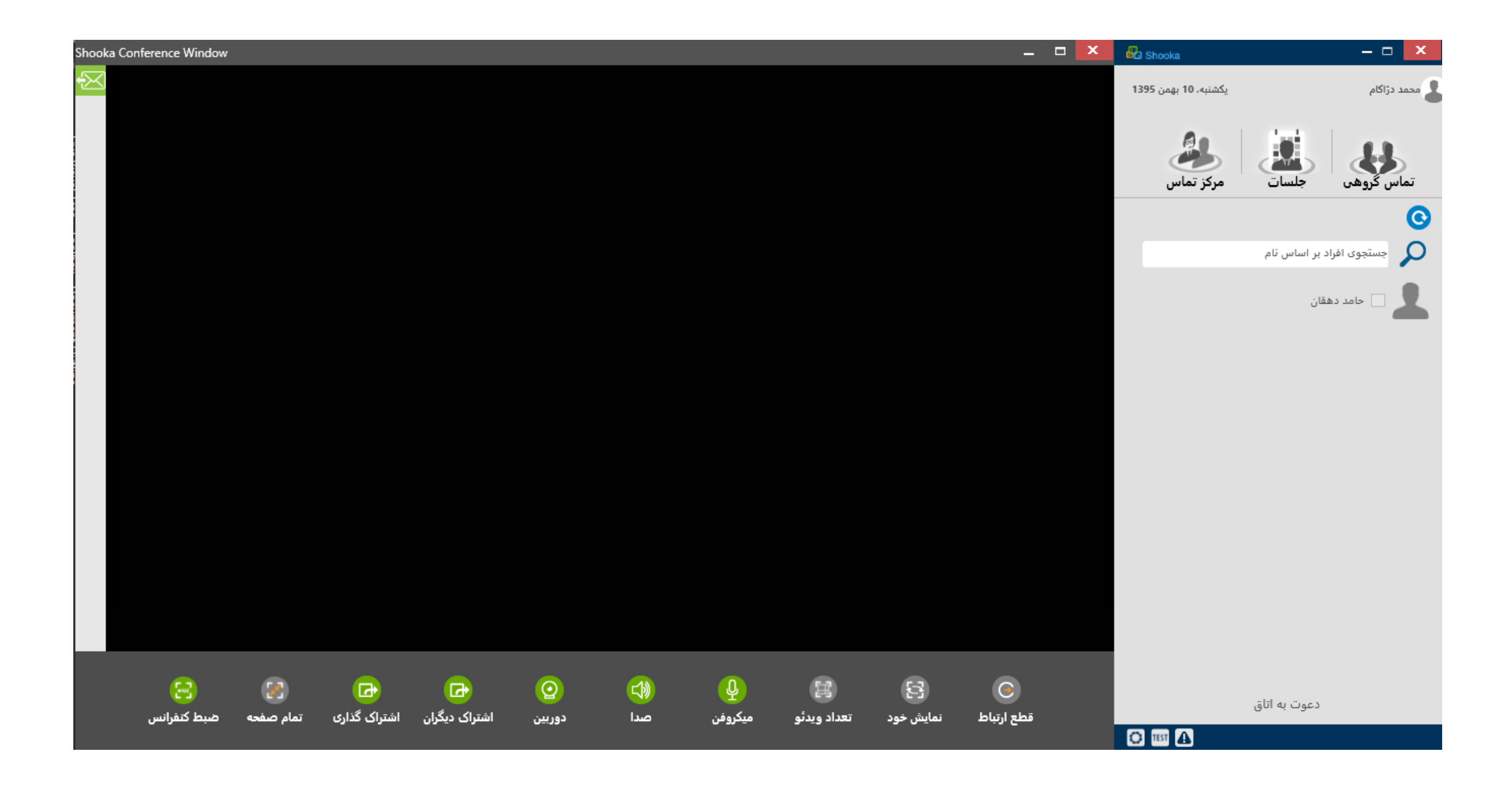

# ۵. نمایش صفحه داخل کنفرانس

در صفحه داخل کنفرانس تصاویر اعضای جلسه نمایش داده می شود .همچنین آیکون های پایین کنفرانس نشانگر کنترل جلسه توسط کاربر داخل کنفرانس می باشد.

9

# 🔾 سرویس تماس ویدئویی داخلی

**۱.** جهت ورود به سرویس تماس ویدئویی داخلی این قسمت را کلیک کنید.

# ۲. نمایش لیست گروه ها

در این قسمت لیست گروه هایی که عضو آن هستید نمایش داده می شود.

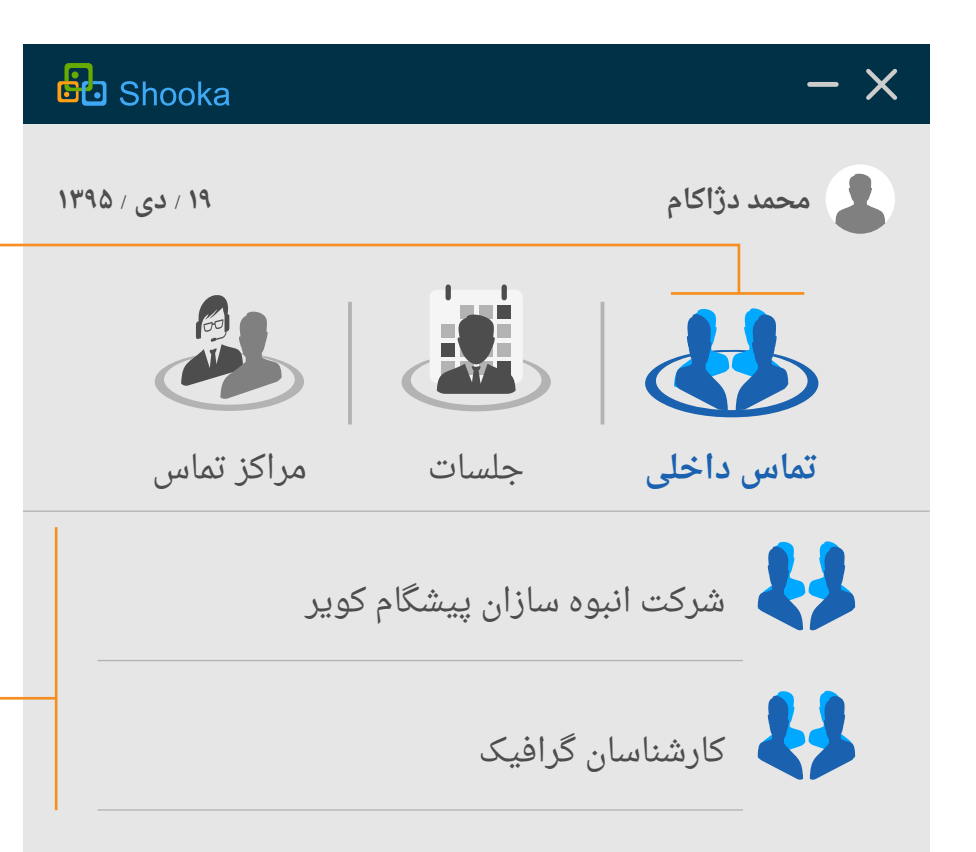

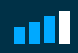

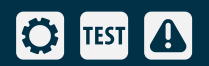

r

## ۳. نمایش لیست اعضای گروه

در این قسمت می توانید لیست اعضای گروه را مشاهده کرده و با آنها به صورت تماس دو نفره و یا جلسات گروهی ارتباط برقرار کنید.

# ۴. اضافه و حذف اعضای گروه توسط مدیر

در این بخش مدیر گروه می تواند فردی را به گروه اضافه و یا از گروه حذف کند همچنین می تواند اختیار اتاقی را به کاربر داده و یا آن را سلب کند.

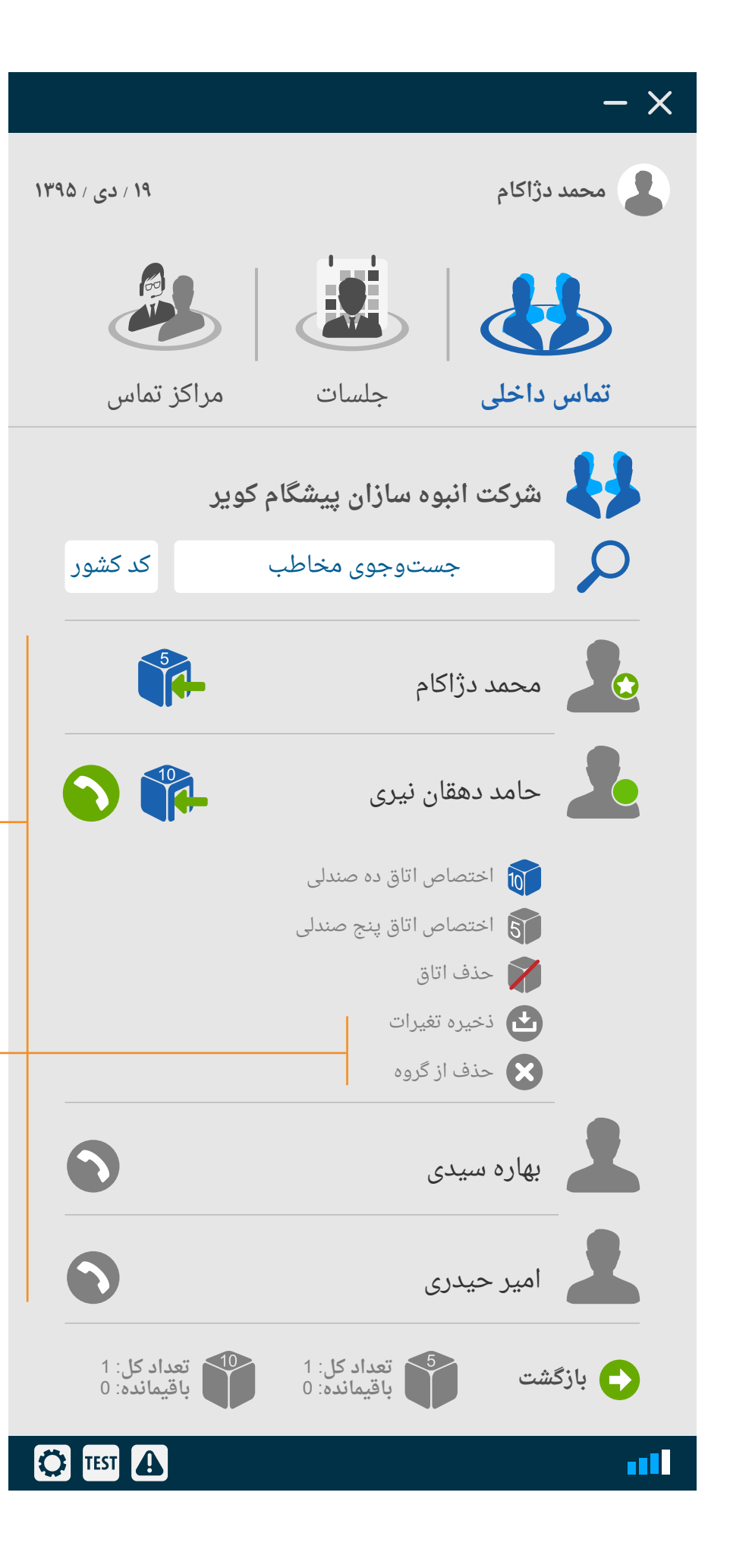

# ۵. ثبت کاربر جدید توسط مدیر

مدیر می تواند با کلیک بر روی ثبت کاربر جدید 🕂 مشخصات کاربر را تعریف کرده و به گروه اضافه نماید.

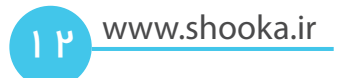

| Booka                          |                             | - ×          |
|--------------------------------|-----------------------------|--------------|
| ۱۹ / دی / ۱۳۹۵                 |                             | محمد دژاکام  |
|                                |                             |              |
| مراکز تماس                     | جلسات                       | تماس داخلی   |
| کویر                           | انبوه سازان پیشگام          | لولى شركت    |
| ٩٨                             | ٩٣۵٩٣۵٧۵٨                   | $\rho$       |
|                                | ی؛ لطفا کلیک کنید           | الشناس       |
| زن مرد                         |                             | نام          |
|                                | دگی                         | نام خانوا    |
|                                | میل                         | آدرس اید     |
| I                              | اتاق دہ صندلی               |              |
|                                | اناق پنج صندلی<br>حذف اتاق  |              |
|                                | افزودن به گروه              | $\mathbf{O}$ |
|                                |                             |              |
|                                |                             |              |
|                                |                             |              |
| 10 تعداد كل: 1<br>باقیمانده: 0 | تعداد کل: 1<br>باقیمانده: 0 | بازگشت       |
| 🗘 🖽 🚺                          |                             | all          |

۵-

# ۶. تماس دونفره

9

کاربران می توانند با کلیک بر روی این قسمت با یکدیگر تماس دو نفره برگزار نمایند.

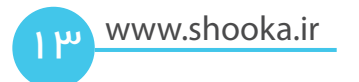

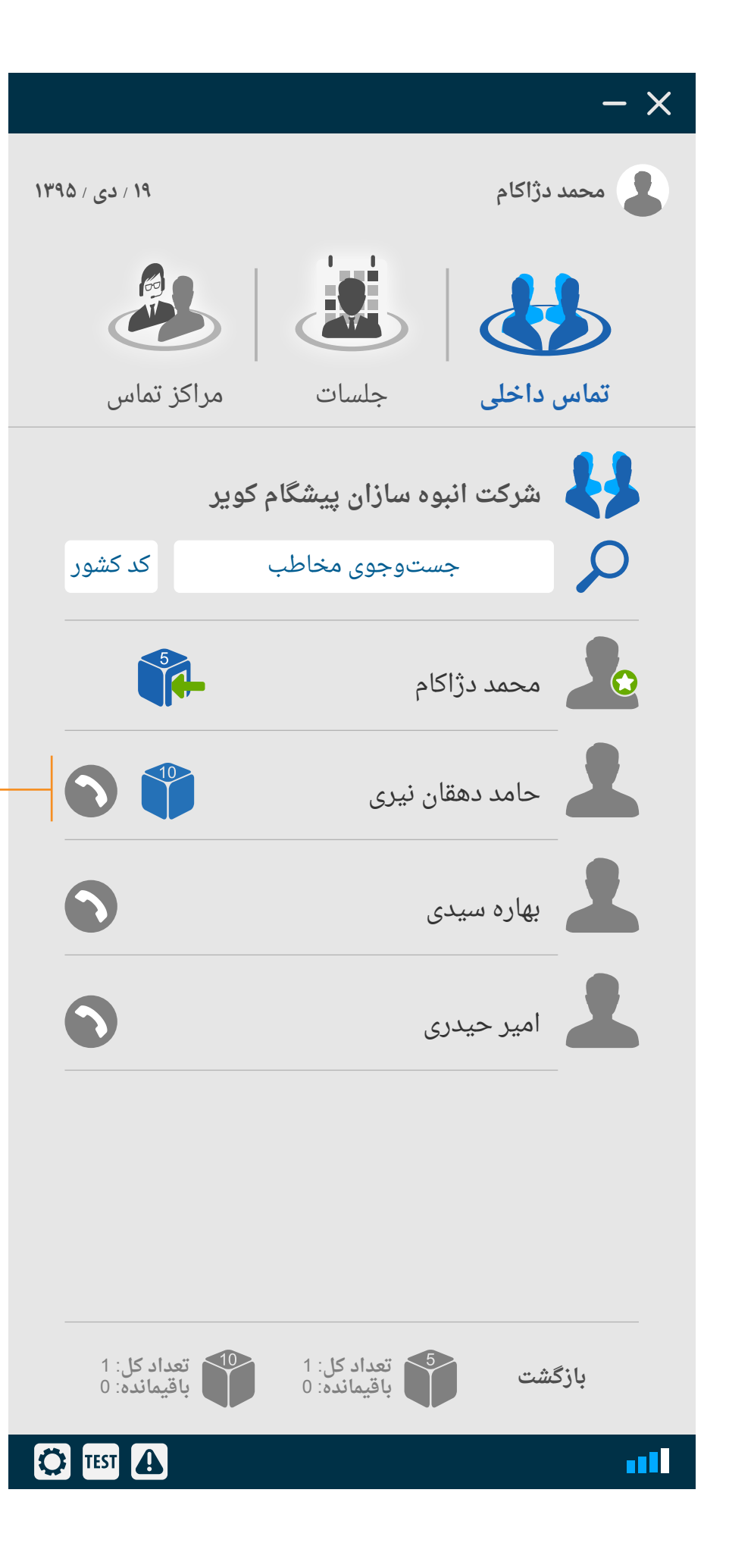

## ۷. جلسه گروهی

کاربر می تواند با کلیک بر روی اتاق خود وارد اتاق شده و اعضای گروه را به اتاق دعوت نماید. همچنین در صورتی که صاحب اتاق در اتاق خود حضور داشته باشد بقیه ی اعضای گروه می تواند وارد اتاق شده وجلسه برگزار نمایند.

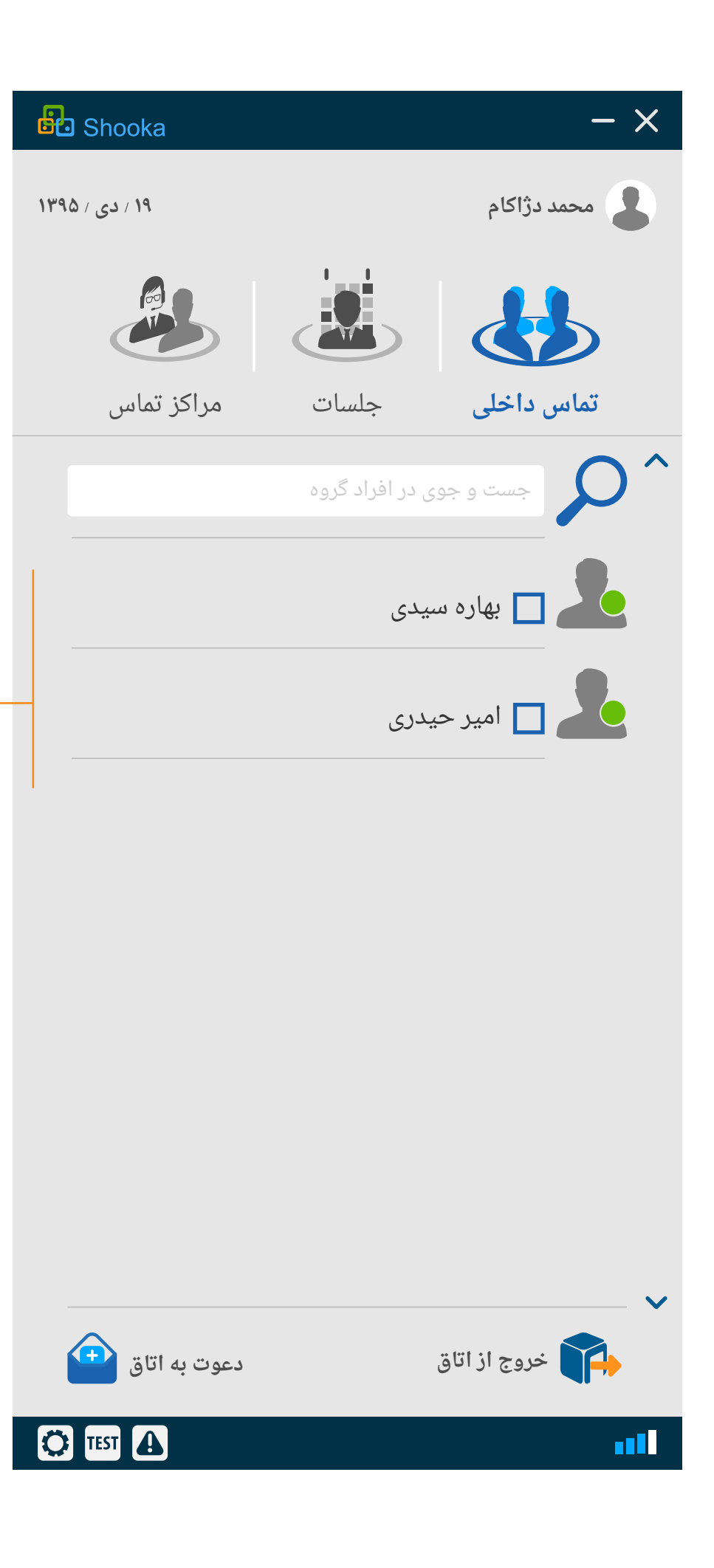

# 🔿 سرویس مرکز تماس ویدئویی

۱. جهت ورود به مرکز تماس ویدئویی اینجا را کلیک کنید

۲. پس از ورود به مرکز تماس ویدئویی مشخص می کنید که شما به عنوان یک اپراتور سازمان و یا یک تماس گیرنده وارد سرویس شده اید. نقش خود را انتخاب کرده وبر روی کلید ادامه (شماره۳) کلیک می کنید.

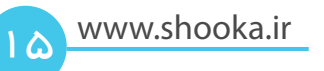

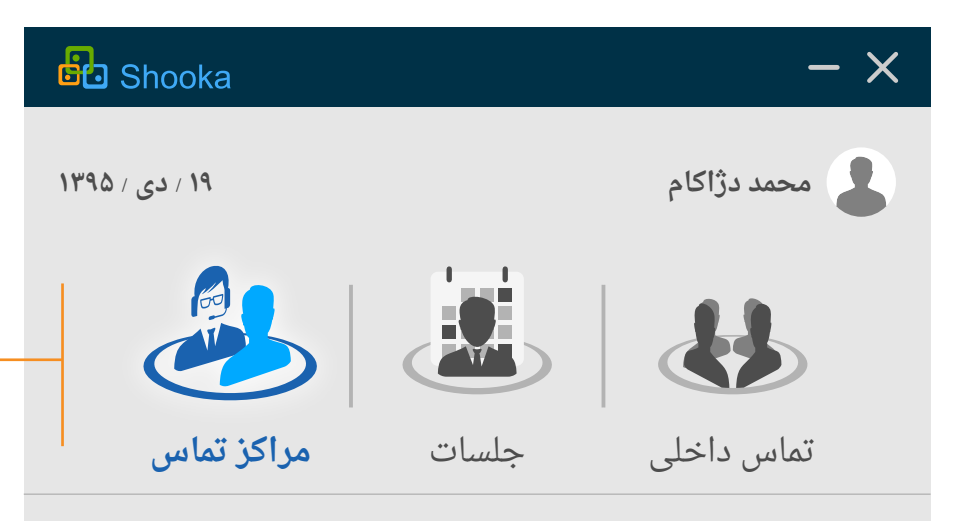

# لطفامركز تماس را انتخاب كنيد

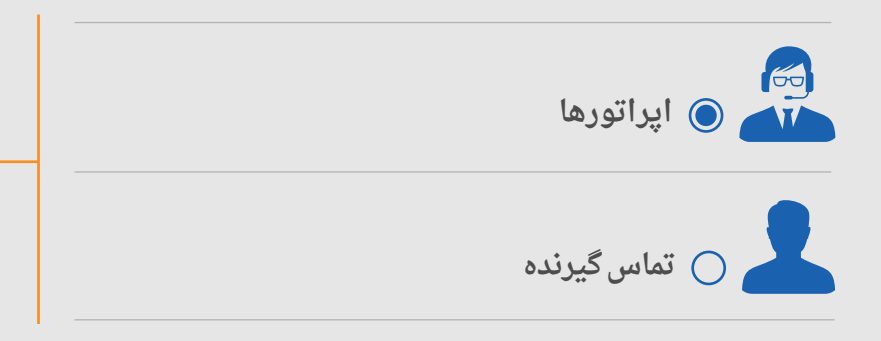

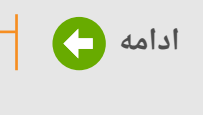

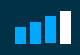

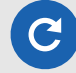

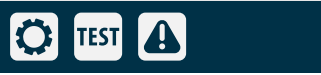

## ۳. تماس با اپراتور

در صورتی که شما به عنوان تماس گیرنده وارد نرم افزار شوید می توانید یکی از مراکز تماس موجود در لیست را انتخاب کرده تا با اپراتور های آن سازمان در ارتباط باشید. پس از انتخاب مرکز تماس مورد نظر خود بر روی دکمه ی ادامه کلیک کنید. قبل از تماس شما می توانید تعداد افراد منتظر در صف را مشاهده کنید و سپس برای تماس با اپراتور تصمیم بگیرید.

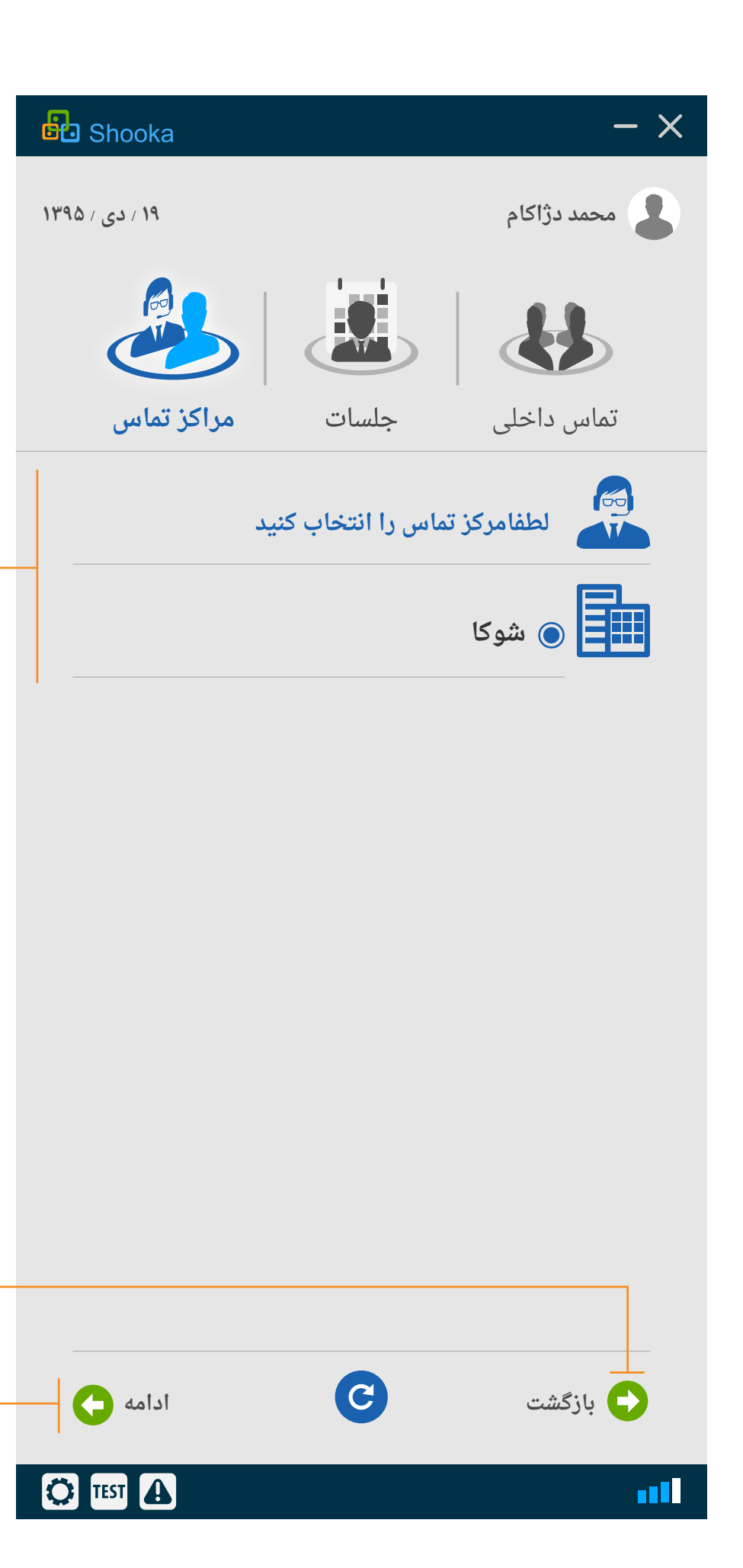

## ٤. ورود اپراتور

چنانچه نقش انتخابی شما اپراتور باشد با انتخاب مرکز تماس سازمان یا سازمان هایی که در آن به عنوان اپراتور مشغول به کار هستید و زدن کلید ادامه وارد اتاق مجازی پاسخ گویی به تماس گیرندگان شده و می توانید از طریق ارتباط ویدئویی به در خواست های آنها پاسخ دهید.

شایان ذکر است همواره علاوه بر دیدن طول صف تماس گیرندگان امکان انتخاب یک فرد خاص از میان صف برای شما فراهم است

| Shooka         |       | - ×         |
|----------------|-------|-------------|
| ۱۹ / دی / ۱۳۹۵ |       | محمد دژاکام |
|                |       |             |
| مرکز تماس      | جلسات | تماس داخلی  |
|                |       | الله ال     |

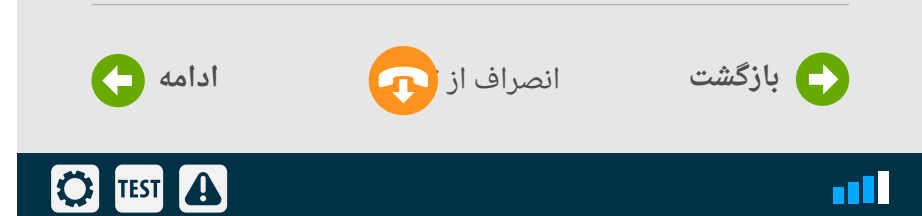

## ۵. انصراف از تماس

در هر زمان پس از برقراری تماس در صورت انصراف می توانید روی دکمه انصراف از تماس کلیک کنید. در تمامی مراحل فوق دکمه بازگشت را مشاهده خواهید کرد که برای بازگشت به صفحه قبل می باشد.

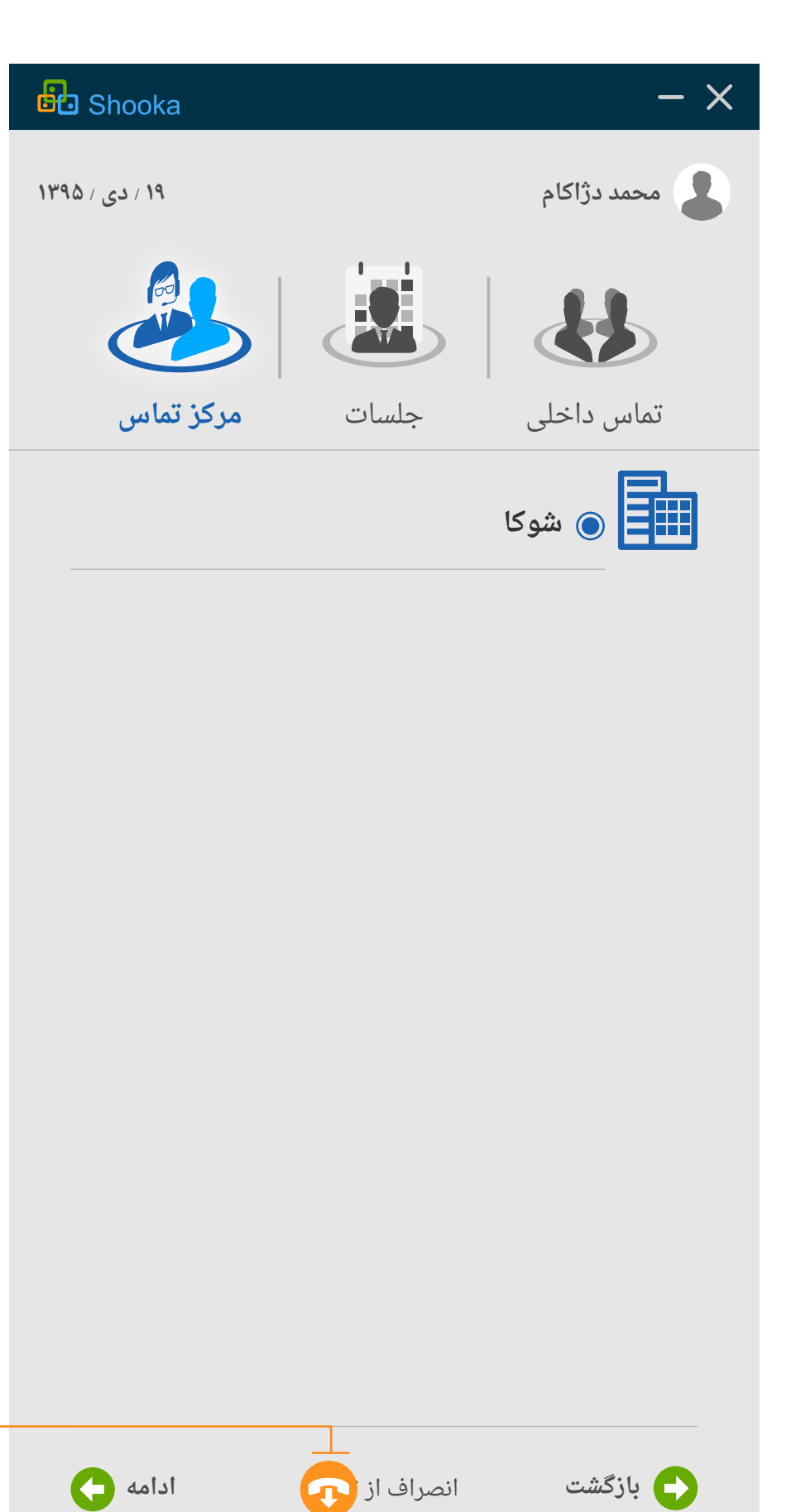

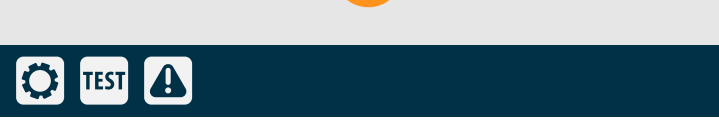

۵)

# ۶. مشاهده وضعیت اپراتور ها

در این صفحه می توانید وضعیت آنلاین یا آفلاین بودن اپراتور ها را مشاهده نمایید چراغ سبز به معنای اپراتور آماده به پاسخ چراغ نارنجی به معنای مشغول بودن یا عدم آمادگی اپراتور به پاسخ اپراتور بدون چراغ به معنای اپراتور آفلاین

# ۷. ورود به اتاق کنفرانس مرکز تماس

برای ورود به اتاق کنفرانس روی ورود به اتاق کلیک کنید

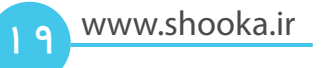

| Shooka         |          |           | - ×  |
|----------------|----------|-----------|------|
| ۱۹ / دی / ۱۳۹۵ |          | دژاکام    | محمد |
|                |          | Ł         | 6    |
| مراکز تماس     | جلسات    | ، داخلی   | تماس |
|                |          | شوکا      |      |
|                | ىى       | بهاره سید |      |
|                | نان نیری | حامد دهق  |      |
|                | رى       | امیر حیدر |      |
|                | على      | متين لطف  |      |
|                |          |           |      |
| ورود به اتاق ң | C        | ئشت       | بازگ |
| C TEST         |          |           | all. |

#### ۸. اتاق کنفرانس مرکز تماس

در این قسمت تعداد اپراتورهای آماده ی پاسخگویی، تعداد افراد منتظر در صف و همچنین لیست افراد منتظر در صف برای اپراتور نمایش داده می شود.

#### ۹. پاسخ به تماس های در صف

جهت پاسخ به تماس ها می توانید بر روی تماس بعدی کلیک کنید و یا یکی از افراد داخل صف را انتخاب و سپس بر روی دکمه تماس بعدی کلیک نمایید. ضمنا این نکته را در نظر داشته باشید که اگر شما در حال برقراری ارتباط ویدئویی با مشتری می باشید چنانچه روی تماس بعدی کلیک کنید ارتباط با مشتری جاری قطع می شود و ارتباط با نفر بعدی برقرار خواهد شد. همچنین در صورتی که می خواهید ارتباط با تماس جاری را قطع کرده و به تماس بعدی پاسخ ندهید بر روی دکمه ی خروج از اتاق کلیک نمایید.

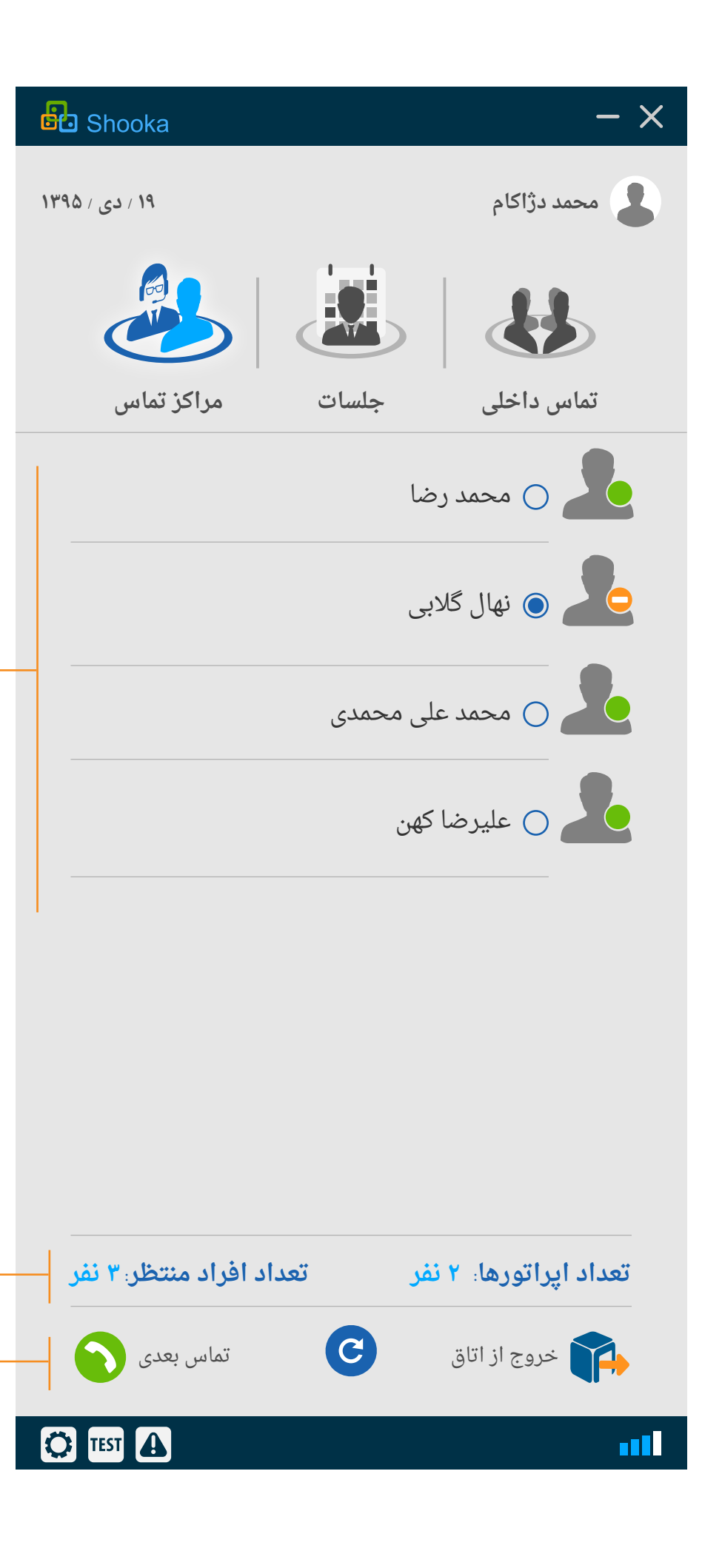

🔿 راهنمای سربرگ تنظیمات

۱. امنیت

- ۲. نمایش وضعیت کنفرانس و مسیریاب مورد استفاده
- ۳. تنظیمات شبکه شامل بازهی پورتها و تنظیمات پروکسی سیستم
- ۴. دستگاه ها و سخت افزار های مرتبط با ارتباط ویدئویی (وب کم، میکروفن و...)
  - ۵. تغییر کیفیت تصویر دریافتی حاضرین در کنفرانس
    - ۶. گزینه های موجود در نرم افزار
      - ۷. تغییر رمز ورود
    - ۸. تنظیمات مربوط به ضبط کنفرانس
  - ۹. مشاهدهی نسخه نرمافزار و بهروز رسانی دستی آن

۱۰. خروج از نرم افزار

www.shooka.ir

|          | Shooka                 |                | - ×                     |
|----------|------------------------|----------------|-------------------------|
|          | چھارشنبە، ۲۷ بھمن ۱۳۹۵ | نيدري          | <b>ی</b> امیر ح         |
|          | لیک<br>رکز تماس        | <b>)</b>       |                         |
| 1        |                        | امنيت          | $\overline{\mathbb{O}}$ |
| ٢        |                        | وضعيت          |                         |
| ٣        |                        | شبكه           |                         |
| ۴        |                        | دستگاه ها      | 0                       |
|          |                        | تصوير          | H                       |
| 9        |                        | گزینه ها       |                         |
| <b>v</b> |                        | کاربر          | $\bigcirc$              |
| <u>^</u> |                        | ضبط كنفرانس    |                         |
| 9        |                        | نسخه نرم افزار | (Reality)               |
| 10       |                        | خروج از حساب   | 0                       |
|          |                        |                |                         |

#### امنيت

۱. اگر می خواهید تصویرتان از پروکسی مسیریاب ویدئویی عبور کند، تیک مربوط به ویدئو پروکسی را اعمال کنید. ۲. تنظیم دستی پروکسی

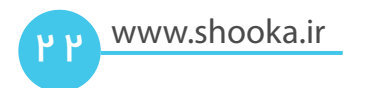

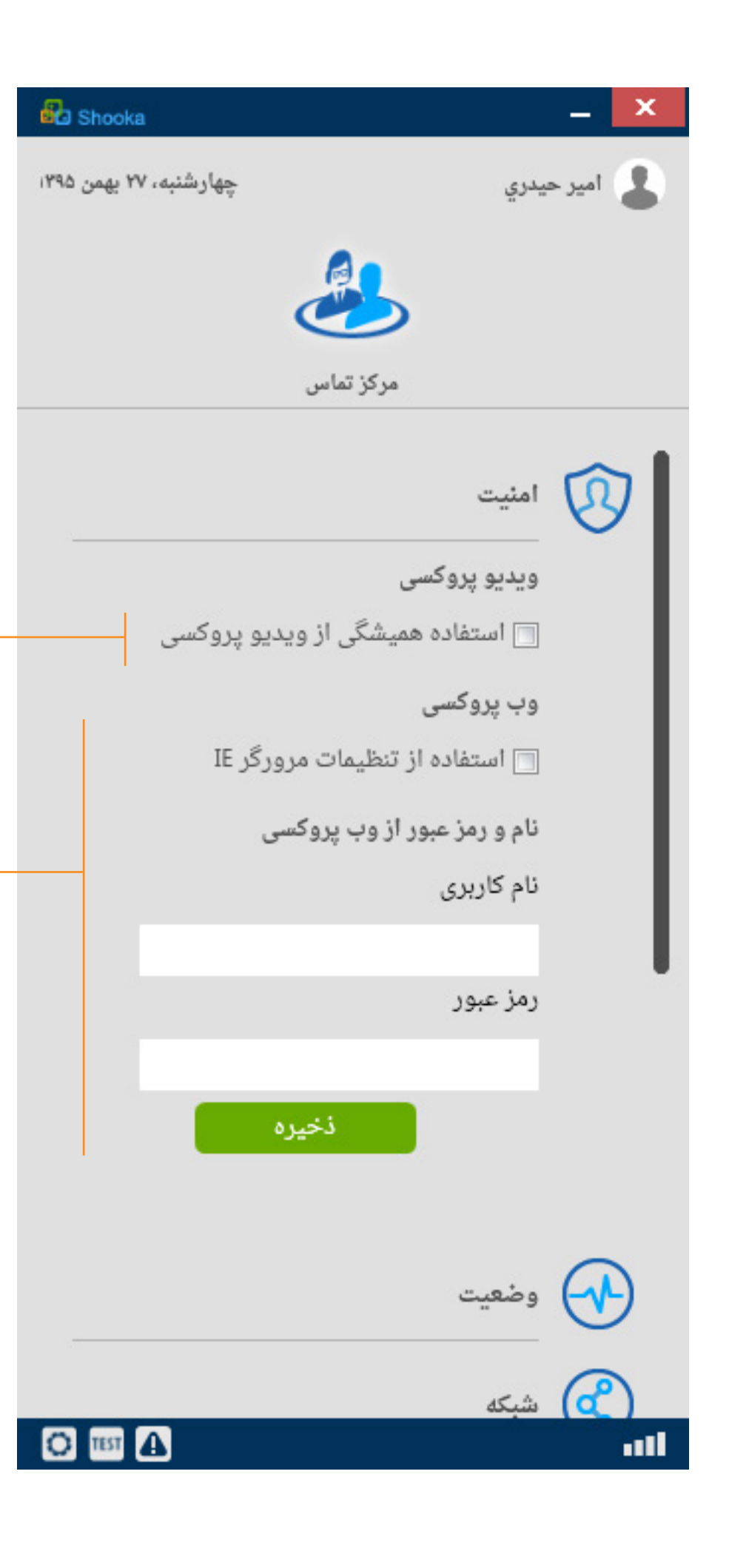

#### وضعيت

۱. نمایش نام شما

۲. نمایش نام مسیریاب مورد استفاده

۳. در حین ارتباط ویدئویی می توانید با کلیک بر روی دکمه «وضعیت کنفرانس»، جزئیات کیفیت صدا و تصویر دریافتی تکتک شرکتکنندگان کنفرانس را ببینید

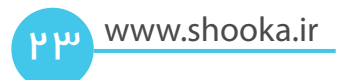

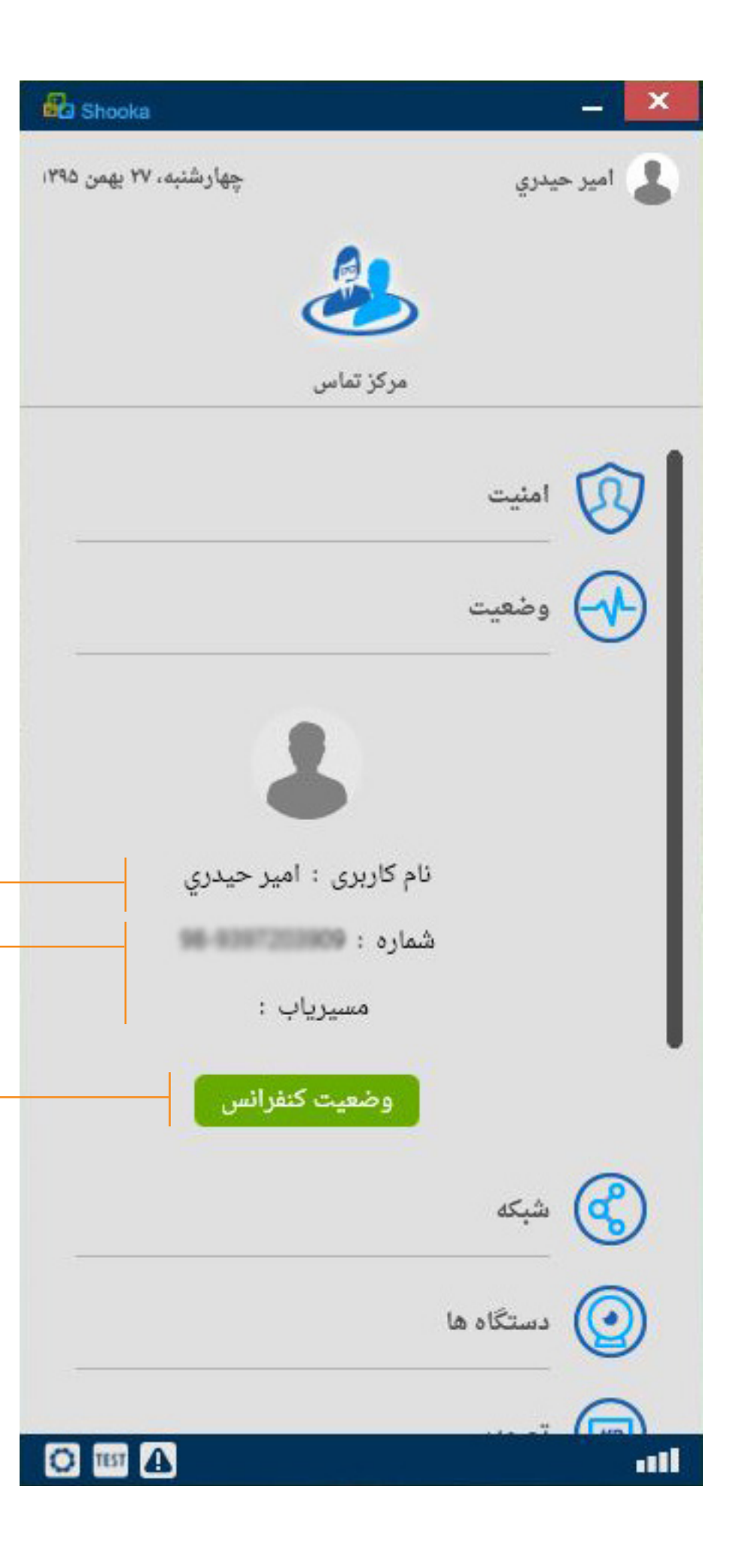

# شبکه

۱. پورت ارتباطی نرمافزار ۲. بازهی پورتهای UDP برای انتقال صدا و تصویر

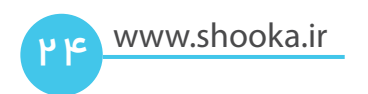

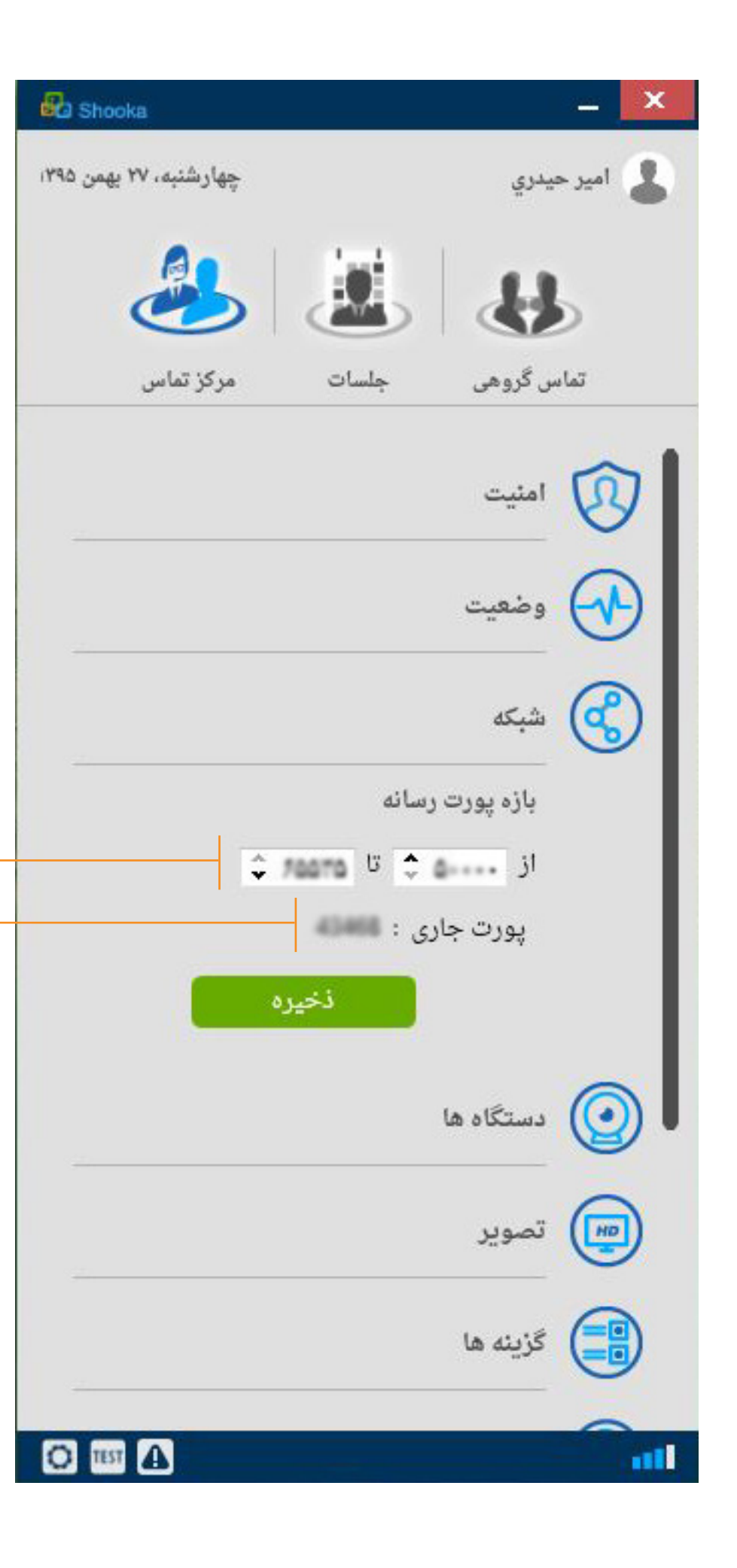

#### دستگاه ها

۱. از بین بلندگوهای متصل به سیستم، یکی را برای به کارگیری در جلسات مجازی انتخاب کنید.

۲. از بین میکروفنهای متصل به سیستم، یکی را برای به کارگیری در جلسات مجازی انتخاب کنید.

۳. از بین دوربینهای متصل به سیستم، یکی را برای به کارگیری در جلسات مجازی انتخاب کنید.

۴. برای اینکه در جلسات مجازی از بازگشت صدایتان (اکو) کاسته شود بر روی دکمه حذف صدای برگشتی کلیک کنید.

۵. برای تنظیم میزان صدای میکروفون شما در بهترین حالت (با کمترین اکو) بر روی دکمه تنظیم خودکار سطح میکروفن کلیک کنید.

| 🔁 Shooka 📃 📈                              |   |
|-------------------------------------------|---|
| امير حيدري چهارشنبه، ۲۷ بهمن ۱۳۹۵         |   |
|                                           |   |
| تماس گروهی جلسات مرکز تماس                |   |
| arim 🤒                                    |   |
| دستگاه ها                                 |   |
| بلندگو                                    |   |
| Speakers (High Definition Audio Device)   |   |
| Digital Audio (S/PDIF) (High Definition A |   |
| ميكروفن                                   |   |
| Microphone (USB Audio Device)             |   |
| Microphone (High Definition Audio Devi    |   |
| دورين                                     |   |
| USB Video Device                          |   |
|                                           |   |
| 🔽 حذف صدای بر گشتی                        |   |
| <b>V</b> تنظیم خودکار سطح میکروفن         |   |
| نخيره                                     |   |
|                                           | I |

#### تصوير

۱. حالت پیشفرض - با محدود کردن تعداد تصاویر روی ۱۵ تصویر در ثانیه، کیفیت تصاویر بین VGA تا SVGA تنظیم میشود.

۲. تصاویر با کیفیت بالاتر از HD فیلتر میشوند؛ با این شرط که حداقل ۳۰ تصویر در ثانیه نمایش داده میشود.

۳. تصاویر با کیفیت بالاتر از HD فیلتر میشوند؛ با این شرط که حداکثر تعداد ۱۵ تصویر در ثانیه نمایش داده شود.

۴. حداکثر کیفیت تصاویر CIF میباشد تا پهنای باند دریافت تصاویر از ۵۰۰ کیلو بیت در ثانیه بالاتر نرود.

۵. گزینه های مستقل از سخت افزار سیستم و CPU

۶. حداکثر ۳۰ تصویر در ثانیه با عرض ۴۵۰ نقطه

۲. کیفیت تصویر محدود به HD است. تعداد تصویر محدود به ۱۵ تصویر در ثانیه

۸. کیفیت تصویر محدود به HD است. با تعداد ۳۰ تصویر در ثانیه

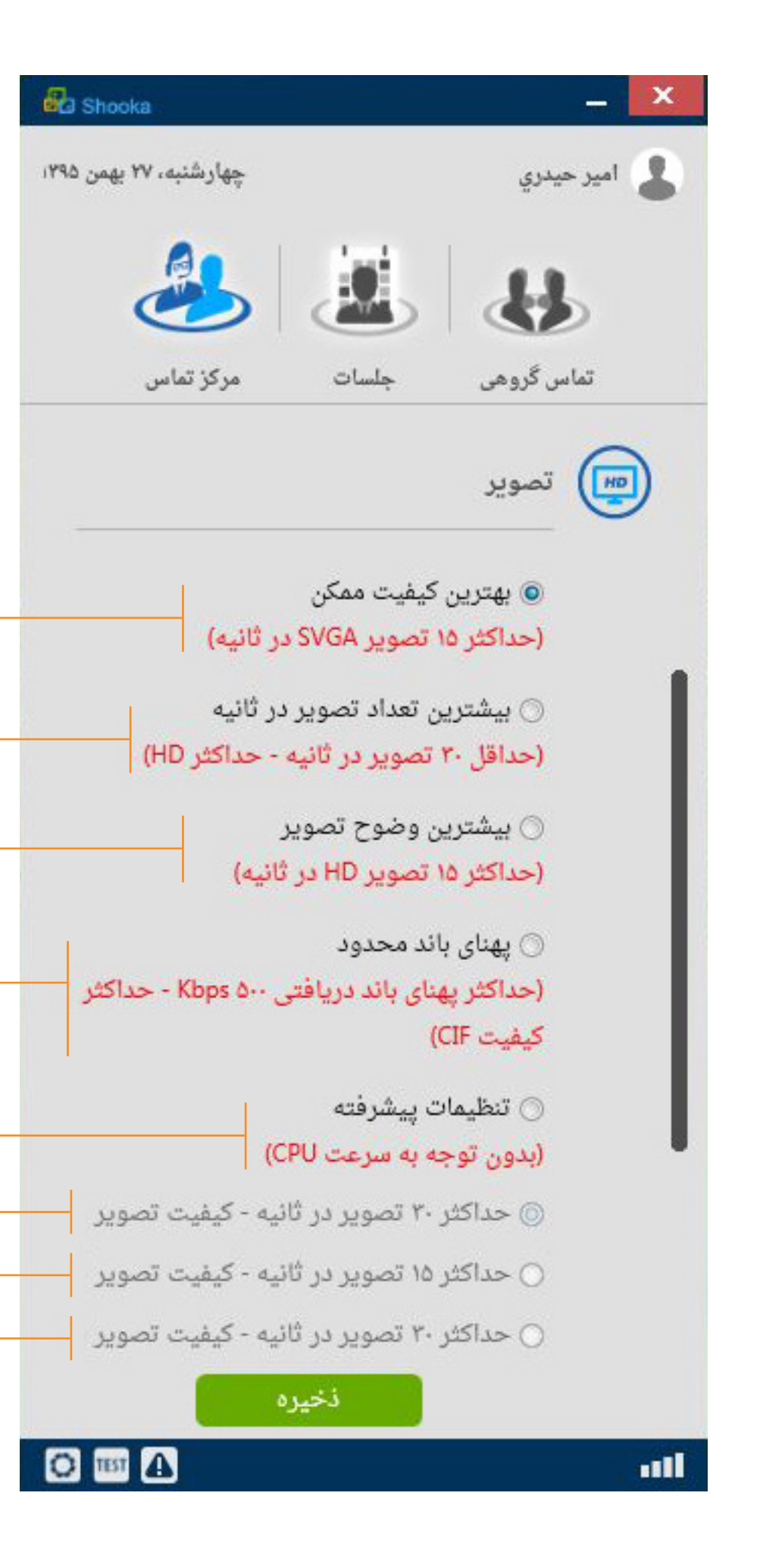

# کاربر

۱. وارد نمودن نام کاربر

۲. وارد کردن نام خانوادگی کاربر

۳. وارد کردن رایانامه (ایمیل کاربر)

۴. واردن نمودن تاریخ تولد

۵. تعیین جنسیت

1 در صورت فراموش کردن رمز عبور، جهت تغییر آن با واحد پشتیبانی تماس بگیرید.

۲۷ www.shooka.ir

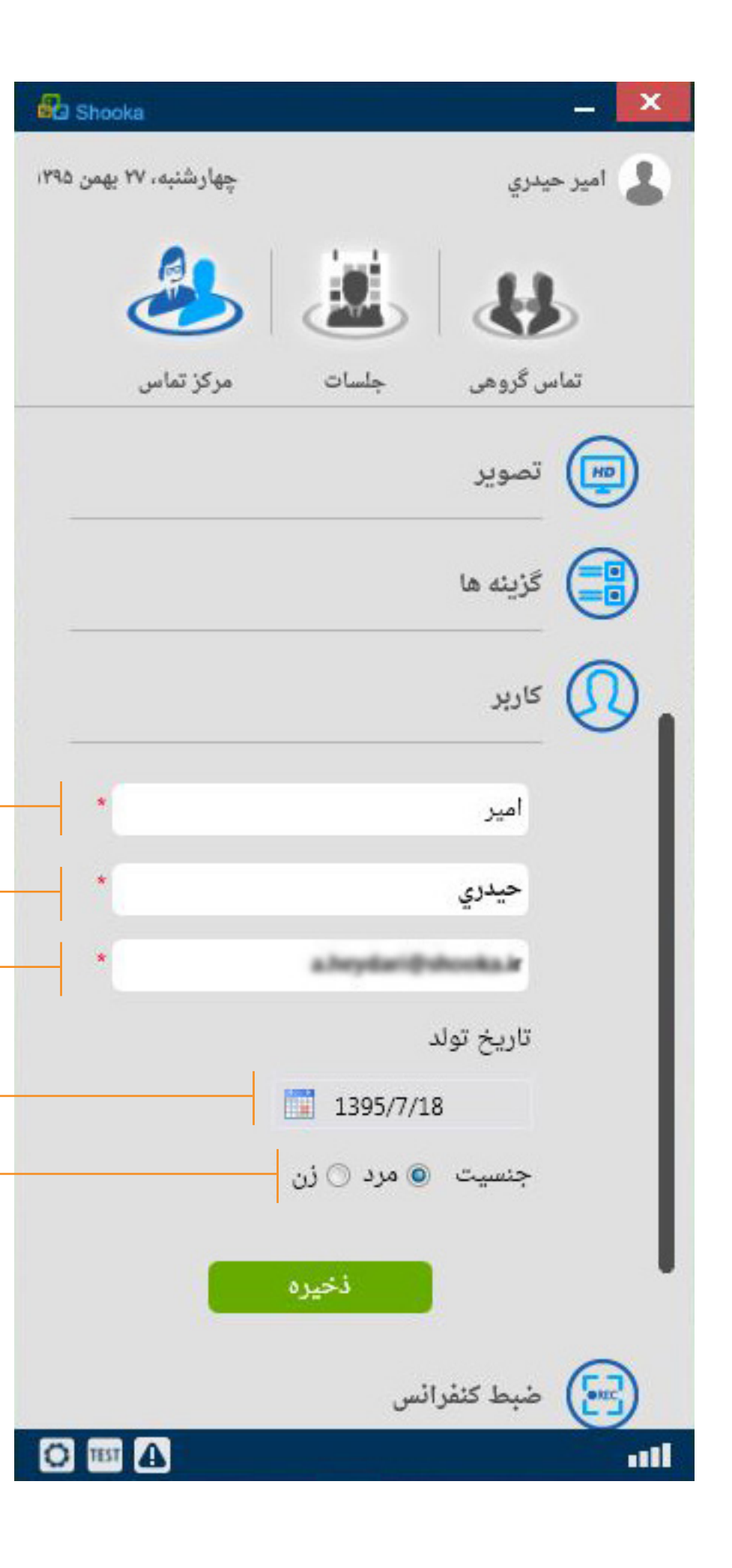

## ضبط كنفرانس

۱. از این طریق می توانید جلسات مجازی خود را ظبط نماییدو تنظیمات مربوط به ضبط جلسات را انجام دهید. ۲. تعداد تصاویر ضبط شونده در ثانیه

۳. اگر شما هم در جلسه حرف میزنید این گزینه را تیک بزنید تا صدای خودتان هم همراه با صدای سایر اعضای جلسه ضبط شود، اما اگر فقط برای ترتیب دادن جلسه یا ضبط آن وارد جلسه شدهاید و قصد صحبت کردن ندارید تیک این گزینه را بردارید تا تنها صدای سایرین ضبط شود نه صدای خودتان.

🔔 با انتخاب نوع خروجی wav، mp3 یا wma تنها صدای کنفرانس ضبط خواهد شد نه تصویر آن اما با انتخاب سایر انواع ویدئوی صوتی و تصویری کنفرانس ضبط خواهد شد.

| 🚱 Shooka                                                                                                    | - ×      |
|----------------------------------------------------------------------------------------------------|----------|
| يدري چهارشنبه، ۲۷ بهمن ۱۳۹۵                                                                                                    | 💄 امیر ح |
| in 1998 - 1998 - |          |
| س گروهی جلسات مرکز تماس                                                                                                    | تماه     |
|                                                                                                    | Y        |
| تصوير                                                                                                    | HD       |
| گزینه ها                                                                                                    |          |
| کاربر                                                                                                    |          |
| ضبط كنفرانس                                                                                                    |          |
| تعداد تصویر در ثانیه : 🔹                                                                                                    |          |
| ✔ ضبط صدای میکروفن                                                                                                    | - 1      |
| ذخيره                                                                                                    |          |
| نسخه نرم افزار                                                                                                    |          |
| خروج از حساب                                                                                                    | 0        |
|                                                                                                    |          |

# نسخه نرم افزار

۱. شمارهی نسخه فعلی نرمافزار

۲. نسخهی مربوط به سرویس دریافتی

🔔 جهت به روز رسانی دستی نرم افزار (با قرار گرفتن نسخه جدید در نرم افزار پیغامی به صورت خودکار مبنی بر بروز رسانی آن نمایش داده خواهد شد در صورت عدم دریافت آن از این گزینه استفاده نمایید)

در هر بهروز رسانی فقط تغییرات برنامه دریافت میشوند،که حجم آنها در اکثر مواقع، حدود 500 کیلو بایت <u>ا</u> میباشد.

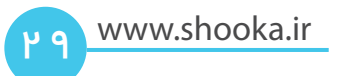

| 🚱 Shooka                             | _ ×        |
|--------------------------------------|------------|
| يدري چهارشنبه، ۲۷ بهمن ۱۳۹۵          | 💄 امیر ح   |
| به ایک ا                             |            |
| س گروهی جلسات مرکز تماس              | تماه       |
|                                      | -          |
| دستگاه ها                            | $\bigcirc$ |
| تصوير                                |            |
| گزینه ها                             |            |
| کاربر                                | 0          |
| ضبط كنفرانس                          | $\odot$    |
| نسخه نرم افزار                       | (Brain)    |
| نسخه : ۲٫۴٫۰٫۹                       |            |
| نسخه انتشار : افزایش پایداری و امنیت |            |
| خروج از حساب                         | 0          |
|                                      |            |

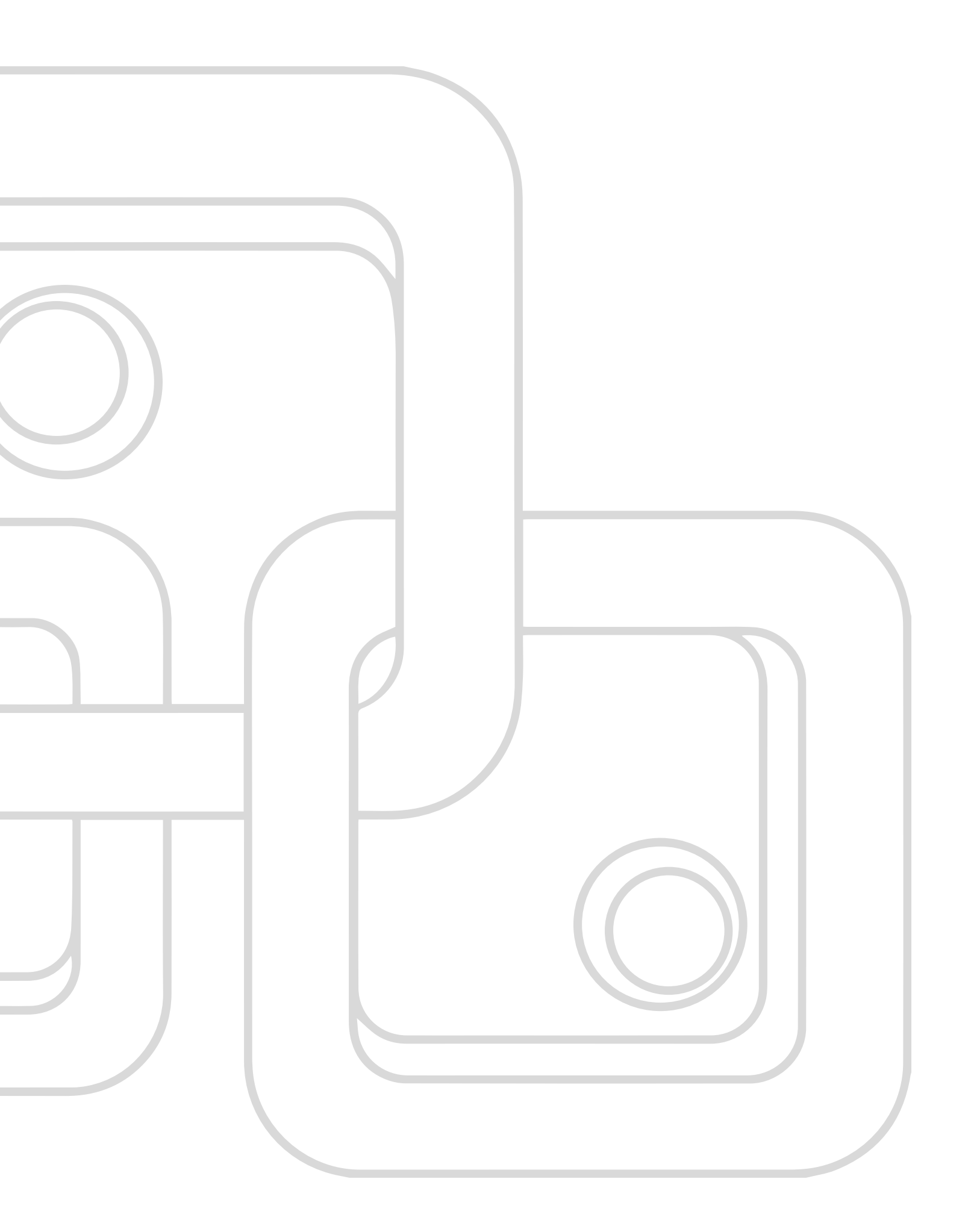

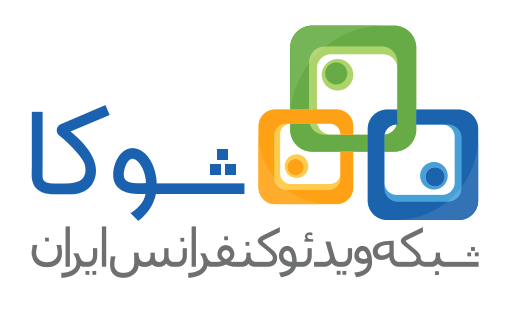

تهران|سعــادت آباد|میدان کاج|خ سروغربی|شماره ۱۷ تلفــن: ۳۷۹ ۵۷ (۰۱۱۰) فکس: ۲۲ ۵۹ ۶۹ ۴۲ (۰۱۱۰)

> وب سایت: www.shooka.ir پست الکترونیکی: info@shooka.ir